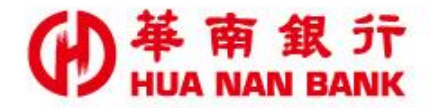

台北市松仁路123號 http://www.hncb.com.tw

# 線上申辦個人信用貸款 操作畫面

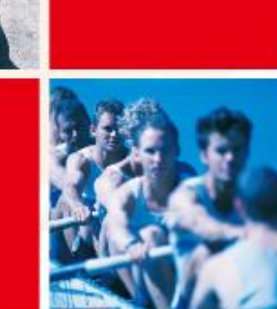

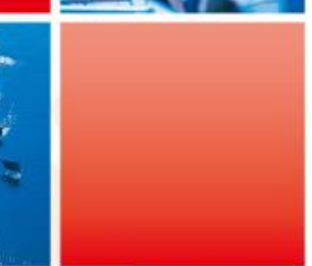

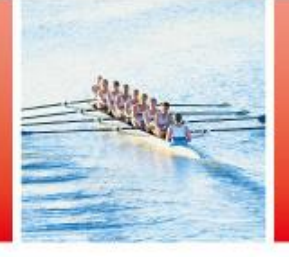

華南金融集團

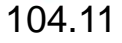

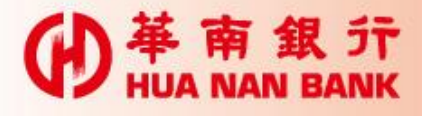

# 線上申辦個人信用貸款說明

- ▶交易對象:(1)本行存款戶、貸款戶及信用卡客戶。 (2)新戶
- ▶只要符合上述交易對象者,您可透過數位銀行 BANK3.0、本行網路銀行或信用卡會員專區三大平 台登入機制登入申請。
- ▶若您為本行存款戶,可持晶片金融卡或自然人憑證及 讀卡機至數位銀行BANK3.0申請,或您已是網路銀行 會員輸入代號及密碼即可登入申請。
- ▶若您為本行信用卡卡友,可先行於本行信用卡會員專區,首次申請註冊成為會員,並輸入會員代號及密碼即可登入申請。

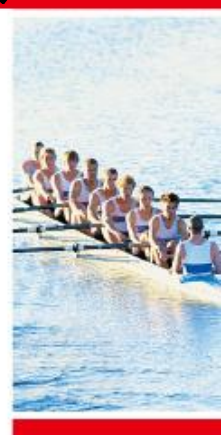

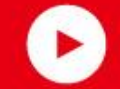

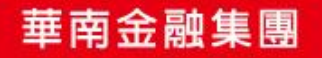

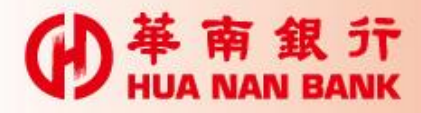

# 各平台申請入口連結畫面

一、本行官方網站首頁>個人網路銀行

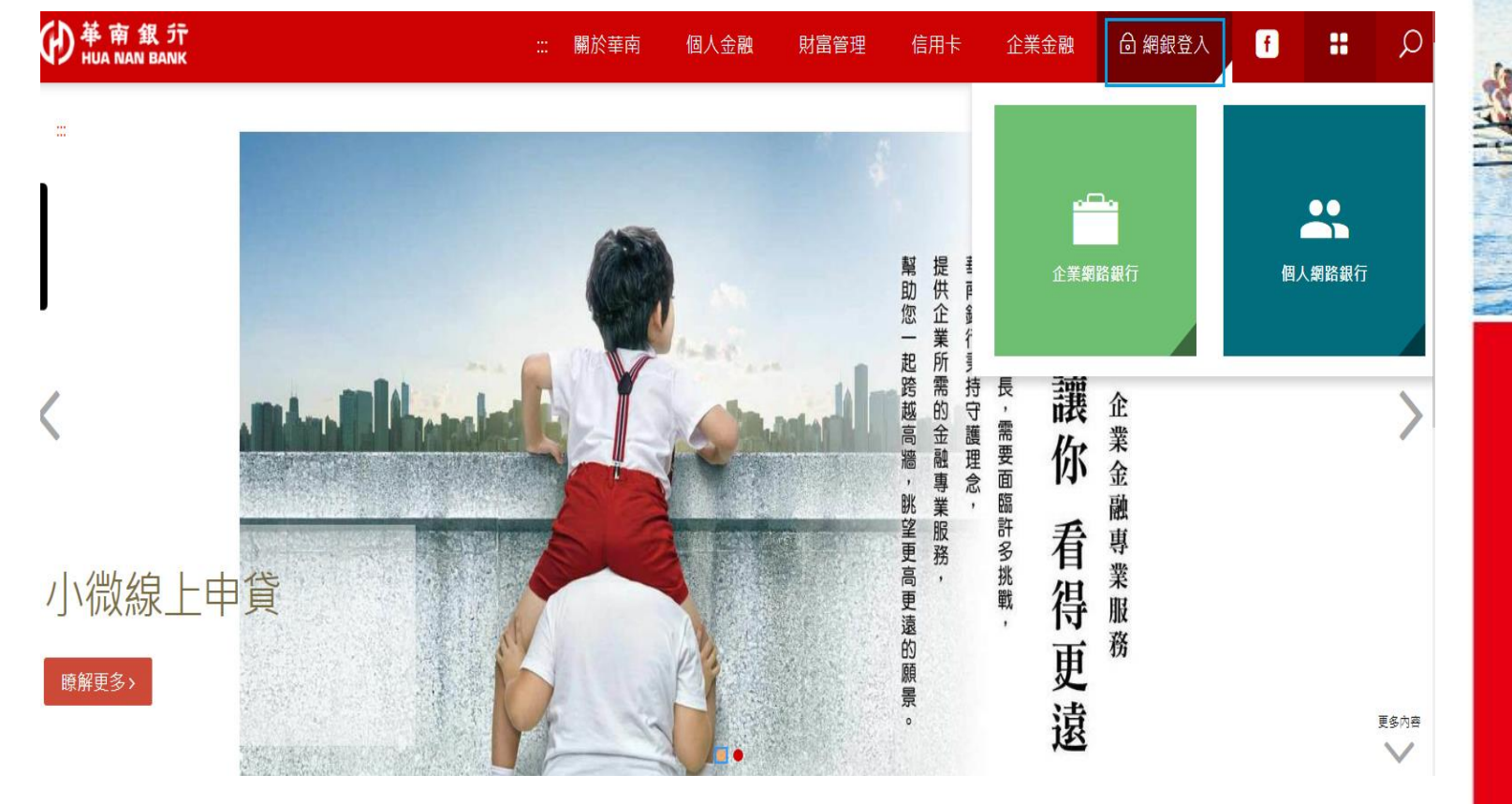

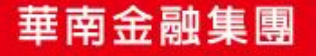

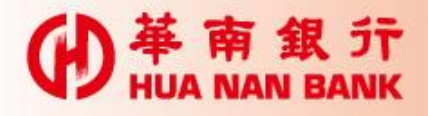

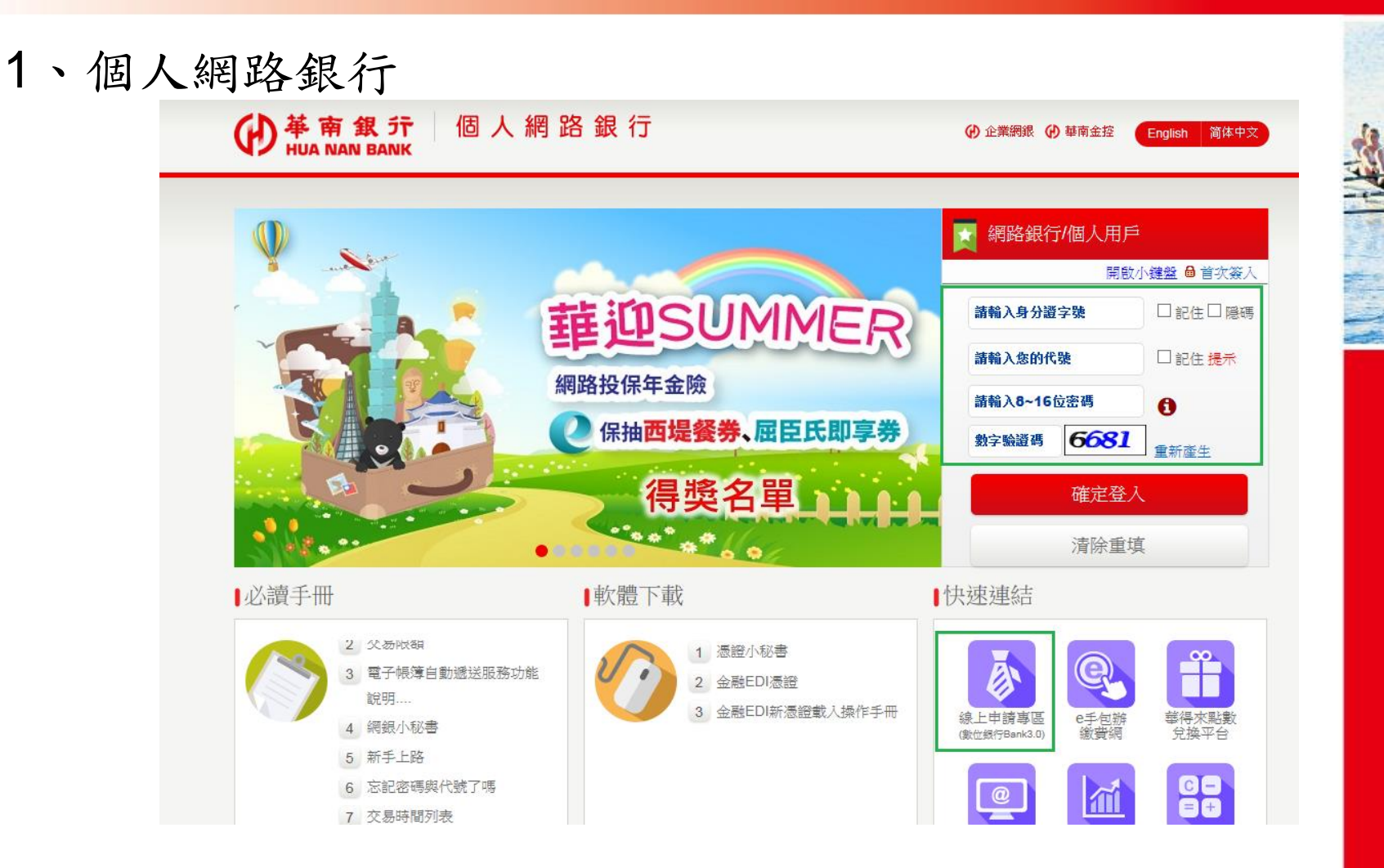

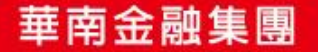

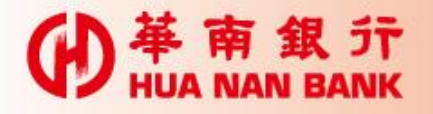

## 2、貸款專區>線上申辦貸款>線上申辦個人貸款

| RBARD       RBARD       RBARD       RLEXCHAR       RLEXCHAR                                                                                                    | ●<br>単<br>南<br>銀<br>行<br>HUA NAN BANK | 個人網路銀行                           | <ul> <li></li></ul> |
|----------------------------------------------------------------------------------------------------|---------------------------------------|----------------------------------|---------------------|
| Image     Rate manual     Rate manual     Rate manual       HREEM     Huter manual     Huter manual       HREEM     Huter manual     Huter manual       HREEM     Huter manual     Huter manual       Market     Huter manual     Huter manual       Market     Huter manual       Market     Huter manual <th></th> <th></th> <th>若您未進行交易,將於 09:26 後</th>                                                                                                    |                                       |                                  | 若您未進行交易,將於 09:26 後  |
| RBE2#         D         D <th></th> <th></th> <th></th>                                                                                                    |                                       |                                  |                     |
| 解視法                                                                                                    | 帳務查詢                                  | <b>線上単動個人信貸</b> 補上傳文件檔案 線上簽署貸款契約 |                     |
| <ul> <li>転職業</li> <li>加速</li> <li>加速</li> <li>加速</li> <li>加速</li> <li>加速</li> <li>加速</li> <li>加速</li> <li>加速</li> <li>加速</li> <li>加速</li> <li>加速</li> <li>加速</li> <li>加速</li> <li>加速</li> <li>加速</li> <li>加速</li> <li>1</li> <li>1<!--</td--><td>轉帳服務</td><td></td><td></td></li></ul> | 轉帳服務                                  |                                  |                     |
| Yag Bag<br>(教育 Bag<br>(新聞<br>日間 Bag<br>日間 Bag<br>日<br>日<br>日<br>日<br>日<br>日<br>日<br>日<br>日<br>日<br>日<br>日<br>日                                                                                                    | 繳稅繳費                                  |                                  |                     |
| <br>住宅町<br>福利<br>福利<br>日野教的<br>- 日間町対照<br>- 日間町対照<br>- 日間町<br>- 日間町<br>-                                                                                                    | 外匯專區                                  |                                  |                     |
| 前総理顧勝級型<br>- 巨環型制備-朝航倉県福区総防会県超防事區超赤事區現本短本空線磁型<br>部所不合基出 配置登出                                                                                                    | 貸款事區                                  |                                  |                     |
| <ul> <li>備期</li> <li>目標期</li> <li>目標期</li> <li>目標期</li> <li>日期</li> <li>日期</li></ul>                                                                                                    | 信託理財                                  |                                  |                     |
|                                                                                                    | 優利通                                   |                                  |                     |
| <ul> <li>特徴音具専區</li> <li>締役長</li> <li>建公寺摺</li> <li>超外専區</li> <li>行用卡</li> <li>現金卡</li> <li>砂等級懸盤</li> <li>単</li> <li>登場水平台</li> <li>登出</li> <li>登出</li> </ul>                                                                                                    | 圓夢錢包<br>-目標理財帳戶                       |                                  |                     |
| <br>解防技県<br>黄金存摺<br>超券事區<br>                                                                                                    | 領航會員專區                                |                                  |                     |
| 黄金存摺       超券車區       有用卡       現金卡       密導與憑證       華得水平台 <u>工地服務</u> ①       登出                                                                                                    | 網路投保                                  |                                  |                     |
| <ul> <li>総券専區</li> <li>信用卡</li> <li>現金卡</li> <li>密碼與圖證</li> <li>華得水平台</li> <li><u>其忙既務</u></li> <li>子</li> <li>登出</li> </ul>                                                                                                    | 黄金存摺                                  |                                  |                     |
| 宿用卡       現金卡       密碼與憑證       華得來平台 <u>其批照務</u> 子                                                                                                    | 證券專區                                  |                                  |                     |
| 現金卡       密碼與圖證       華得水平台 <u>其忙照務</u> 千       登出                                                                                                    | 信用卡                                   |                                  |                     |
| 密碼與還證       華得水平台 <u>其批服務</u> 子                                                                                                    | 現金卡                                   |                                  |                     |
| 華得來平台 <u>其他跟随</u> 登出                                                                                                    | 密碼與憑證                                 |                                  |                     |
| <u>其地取務</u> +<br>登出                                                                                                    | 華得來平台                                 |                                  |                     |
| <b>登出</b>                                                                                                    | <u>其他服務</u> +                         |                                  |                     |
|                                                                                                    | 登出                                    |                                  |                     |

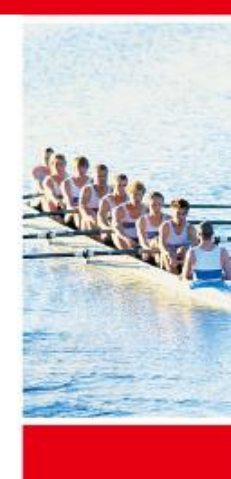

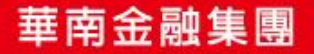

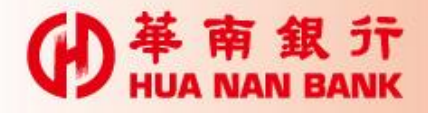

### 二、本行官方網站首頁>數位銀行Bank3.0

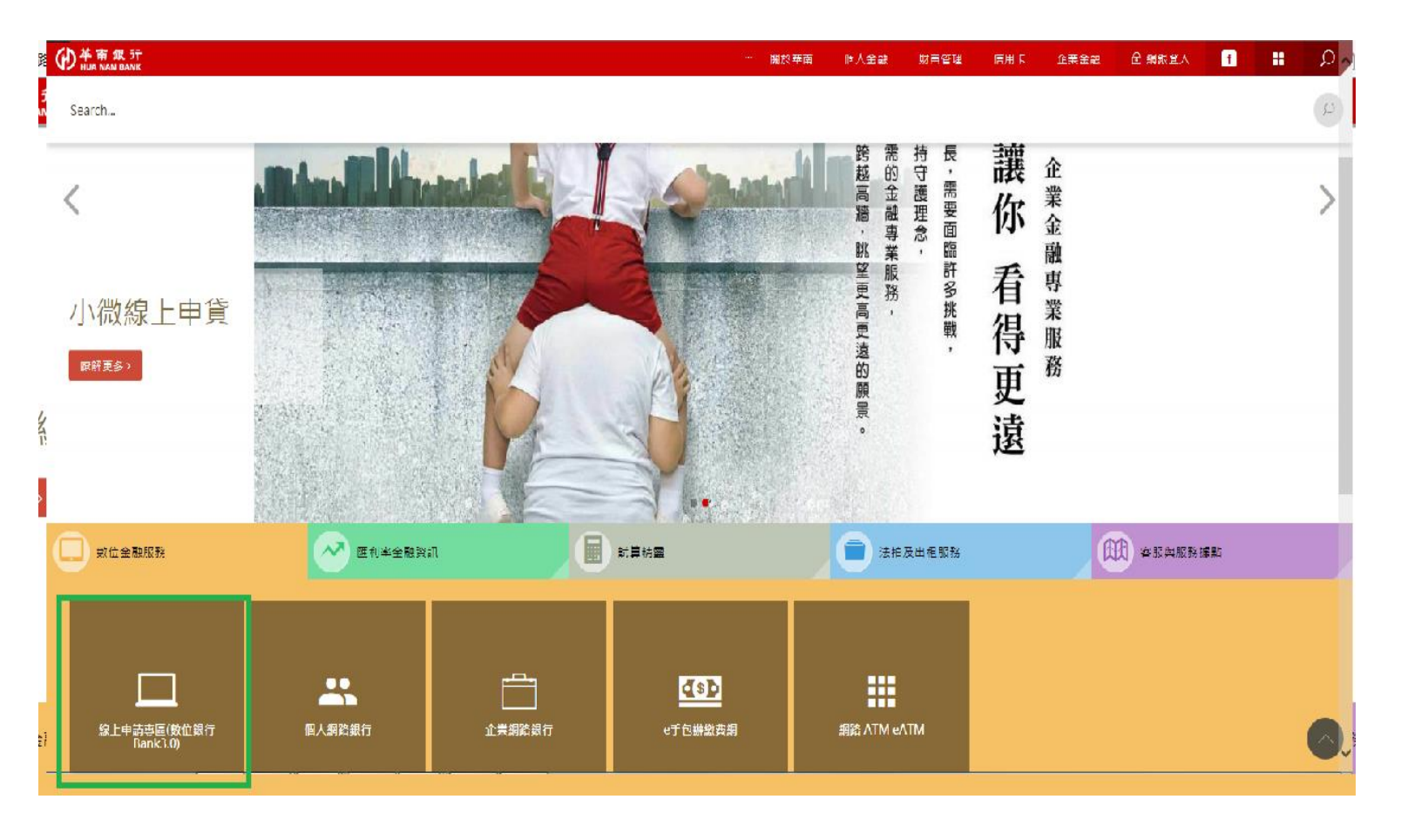

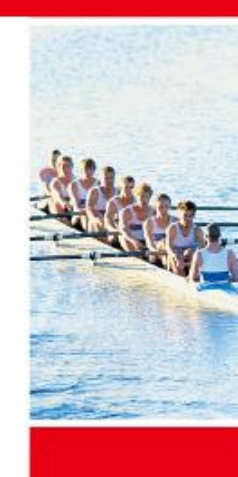

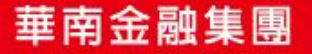

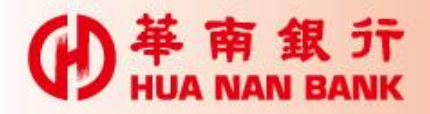

1、數位銀行Bank3.0>個人貸款類

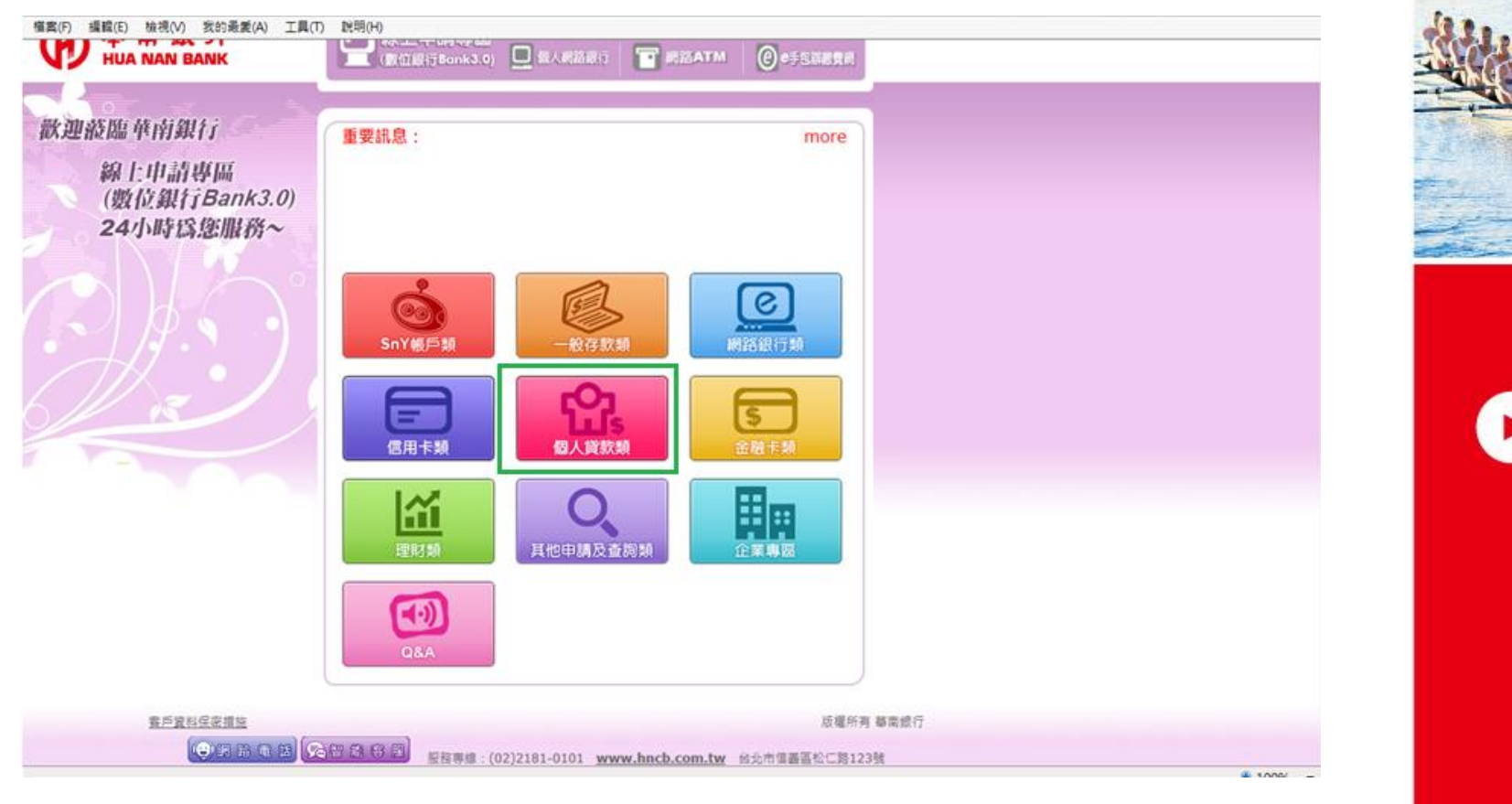

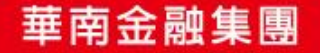

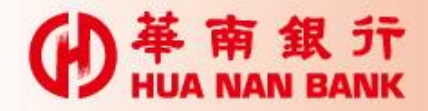

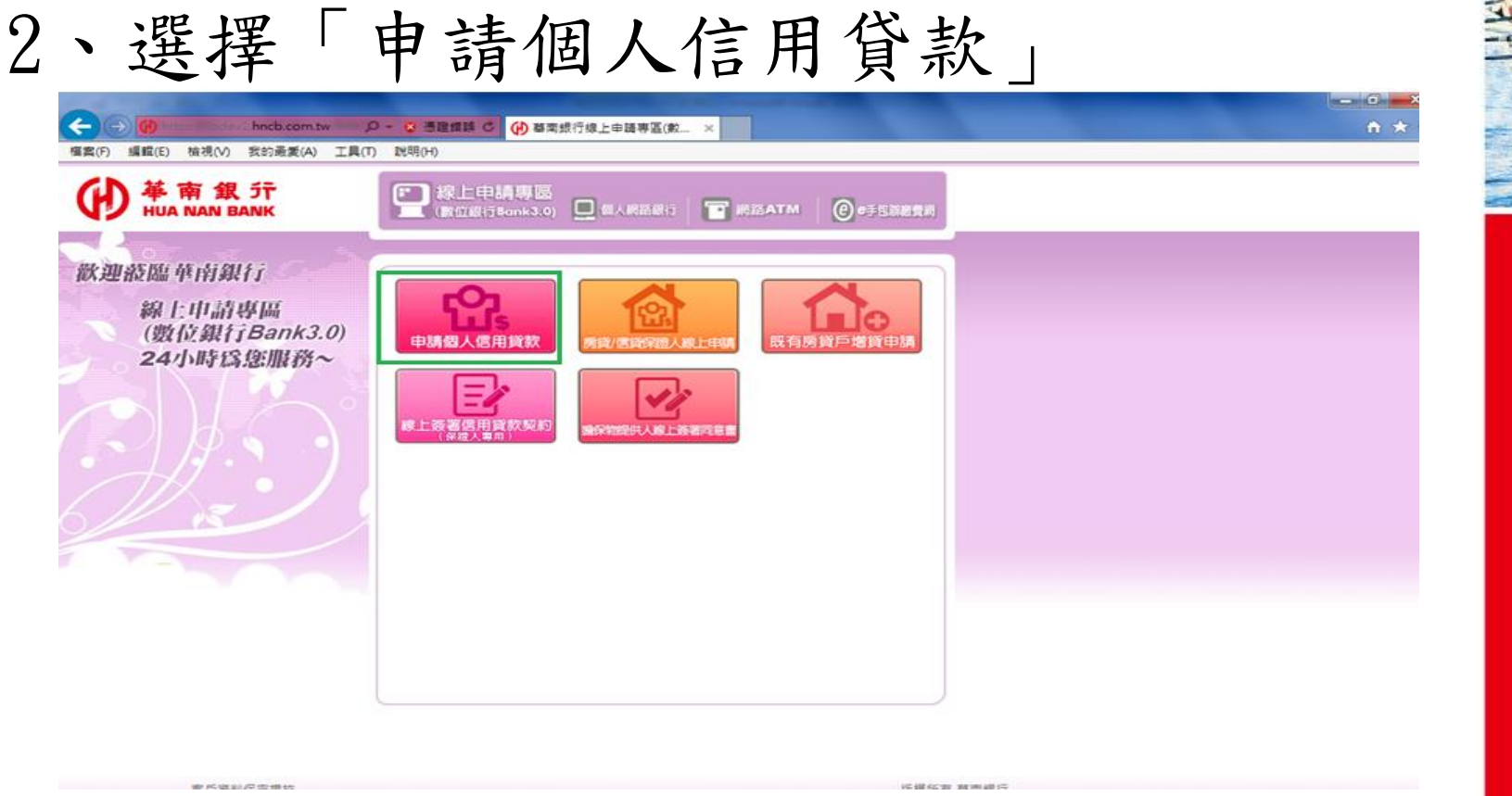

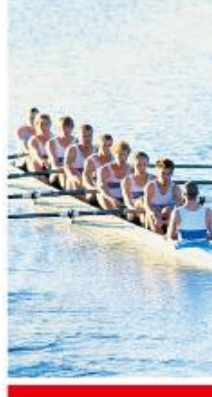

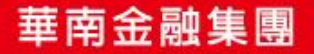

#### ● 単 南 銀 行 HUA NAN BANK

3、選擇「晶片金融卡」或「自然人憑證」及輸入密碼頁面・以下以「晶片金融卡」為例

| <ul> <li></li></ul>                                                        | n.tw/netbank/servlet/TrxDispatcher?trx=com.lb.wibc の マ 😵 憑證錯誤 🕐 🚷 Solutio (② sbm.h (伊 遨遊金 (伊 華南銀 (伊 華南銀 (伊 華本 × ) 介 公<br>工具(T) 説明(H)<br>Google 翻譯 [12] msn 台灣   Windows 10, (劉 Password Vault Sign In ]] answers developerWork (劉 cber-rk-Secure connect (例 Citrix Receiver | ×<br>7 ۞<br>* |
|----------------------------------------------------------------------------|----------------------------------------------------------------------------------------------------|---------------|
| 使 華南銀行<br>HUA NAN BANK<br>数理證臨華南銀行<br>線上申請專區<br>(數位銀行Bank3.0)<br>24小時爲懲服務~ |                                                                                                    |               |
| 客戶資料保家措施                                                                   | 质道所有 基面銀行 後, 100%                                                                                                    | <b>v</b>      |
| 👧 🕱 🗷 🚺                                                                    |                                                                                                    | :30<br>/13    |

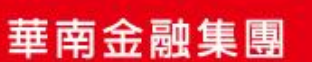

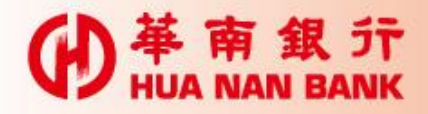

### 三、本行官方網站首頁>信用卡>信用卡會員專區

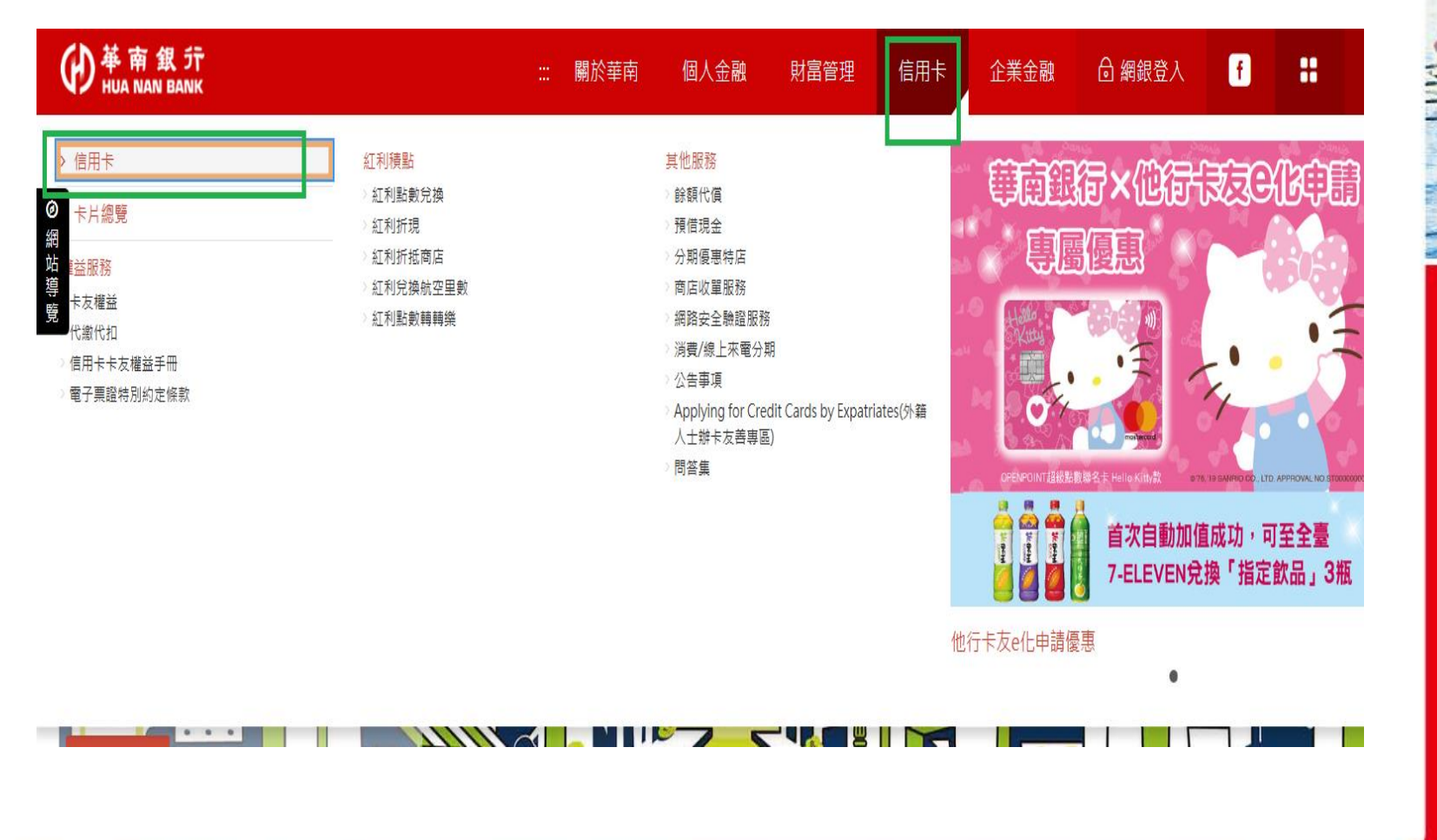

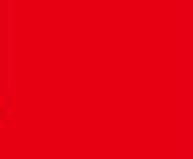

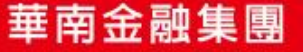

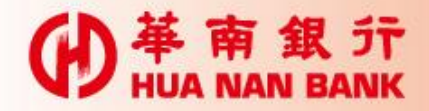

### 三、本行官方網站首頁>信用卡>信用卡會員專區

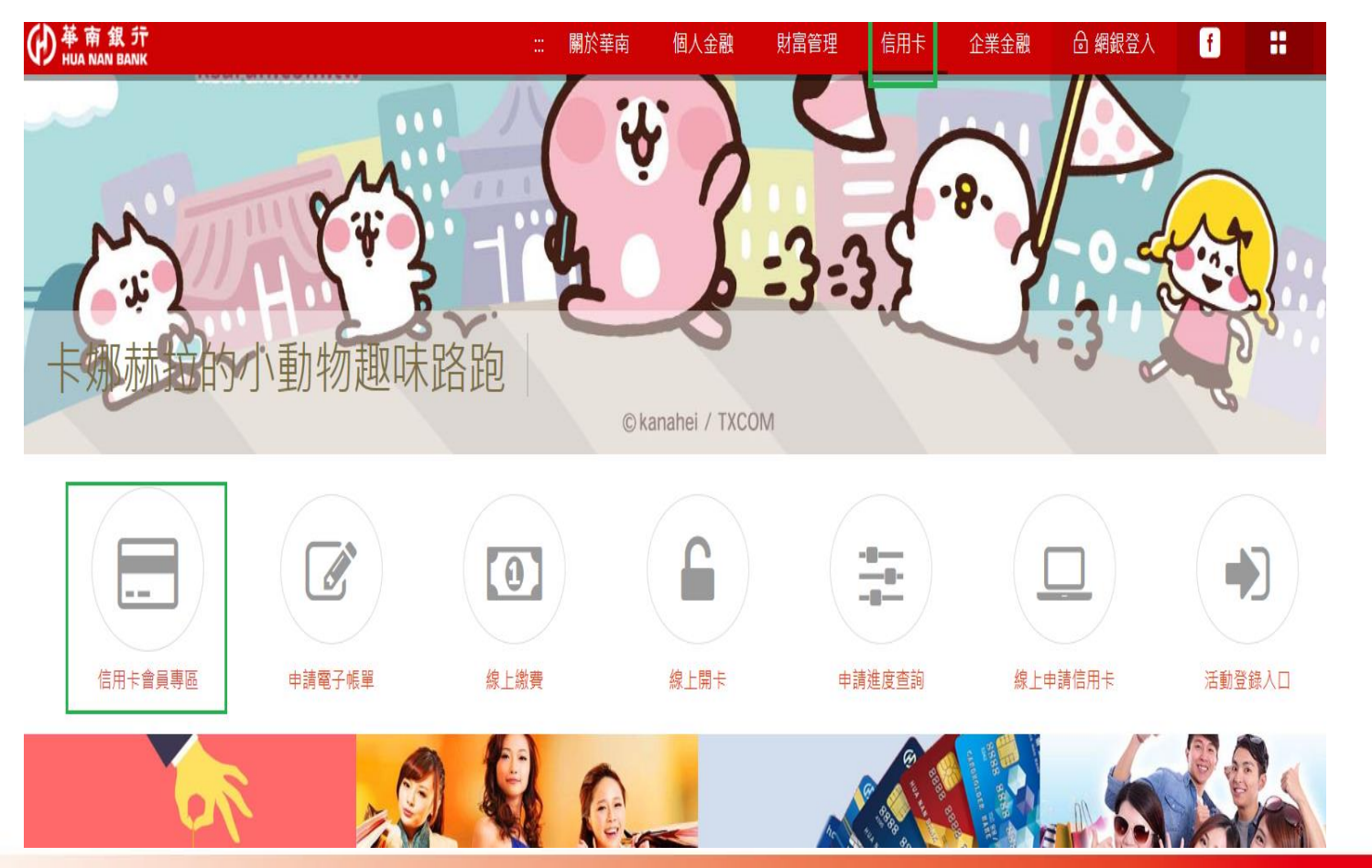

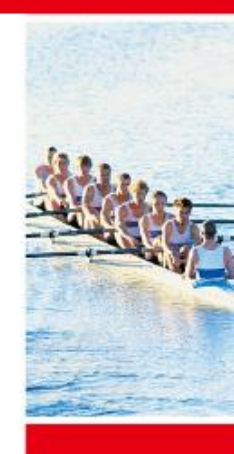

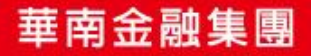

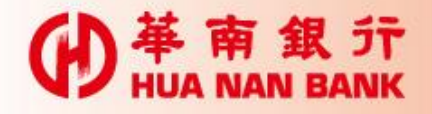

## 1、信用卡會員專區使用者簽入(以用戶代號及固定密碼 登入申請。

● 華南商業銀行 HUA NAN COMMERCIAL BANK, LTD

|          | 使用者簽入                                     | 加入我的最爱 |
|----------|-------------------------------------------|--------|
| 新申)      | 諸客戶諸點還[嘗來申請證冊]按證・完成登入手續                   |        |
| 持卡人身分證字號 | H12***0171                                |        |
| 代数       | t test00 《未設定代数之用戶 + 請輸入: 0000000000 代数提示 |        |
| 除续使用密调   | 2                                         |        |
| 交易除透明    | 09946 [0946 (諸輸入左方數字)                     |        |
|          | 執行委入 重新設定                                 |        |
| 岩態的密導輸入  | 绪误超過 3 次,請來電 (02)2181-0101,由服務人員為您處理。     |        |

【公告】 <u>本行為強化理解交易之安全性</u>,預計於107年4月21日起,提升「自用土台员变函」支援之間望器版本為IE9(含)以上、FireFox 54(含)以上、Google Chrome 44(含)以上,目份企支援Windows XP(含)以下电脑条数,选成不单之虚,资新复造。

【公告】 就注意,木行並未與任何公司網站合作,該意務必證值保證個人資料。

【公告】 算易因是作说明

註: 未加入會員者應先行首次申請註冊。

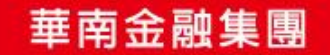

€ 100% ▼

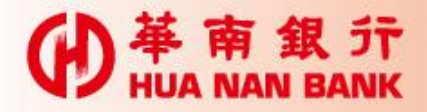

## 2、信用卡會員專區:線上申辦個人信貸>連結至網路銀行

| 象上等黑信用贷款规约                                                                                                    | 線上申前個人個級                      | 2019/08/26 12:19:22             |
|----------------------------------------------------------------------------------------------------|-------------------------------|---------------------------------|
| ATCA個人有戶自該聲明書發個人資料消息書                                                                                                    | 補上傳文件編末<br>線上簽署貸款契約           |                                 |
| (本行緣上装著在用貸款购的服務,該後個人之身分類例,勾圍邊用之還項:                                                                                         |                               |                                 |
| 4人僅為中華民國之稅消居民。                                                                                                    |                               |                                 |
| 4人不為於不僅為中華民國之稅務居民。【本人具有英國註1至註1)於其他國家的稅務居民身分】<br>美國公民或稅務居民,伯指:(1)具有英國國務省195月美國黨黨)、於(2)將有後卡省,於(3)當年席入場美國並停留1837<br>1天(含)以上者。 | 天(含い)上、統(4)審事成入議員監査停留31天(含点)上 | · 同時滿足「約3年審任期」計算方<br>金属集团W2002. |

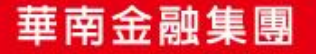

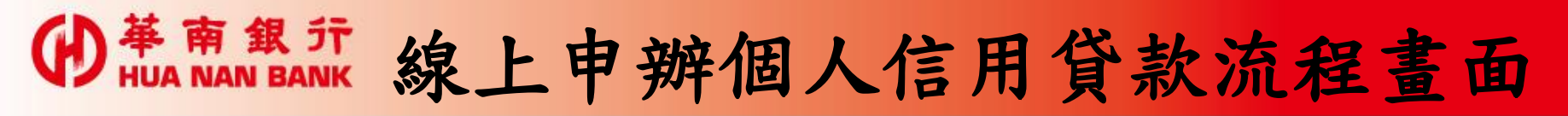

### 1、信貸簡介及申請條件說明

| ● 華南    | (4) 基本全性<br>(1) 日本(1) (1) (1) (1) (1) (1) (1) (1) (1) (1)                        | - |
|---------|----------------------------------------------------------------------------------|---|
|         | ◎ 線上申辦個人信用貸款                                                                     |   |
|         | 貸款簡介及<br>申請條件 申請書 上傳文件 完成申請                                                      |   |
|         | 諸選擇您要執行的交易:○線上申前個人信用貸款 ○補上傳文件檔案 ◎線上簽署貸款契約                                        |   |
|         | 信貸窗介及申請條件說明:                                                                     |   |
|         | 歡迎您,申崩本行信用貸款,本行信貸為提供您購買耐久財、房屋修繕、子女数育、旅遊、或其他資金迴轉之無擔保貸款。                           |   |
|         | 申请探注:                                                                            |   |
|         | 1. 年滿20歲以上具完全行為能力之本國圈民。                                                          |   |
|         | 2. 有正當職業及穩定收入者。                                                                  |   |
|         | 3. 申請時年齡加計借款期間<=65歲者。                                                            |   |
|         | 4. 銀行信用往來正常者。                                                                    |   |
|         | 注意事項::                                                                           |   |
|         | 1. 請確認您持有本行晶片金融卡及讀卡機等設備,以利您的申請流程。                                                |   |
|         | 2. 為線讓您的欄益,該您在提出申該之前詳細審閱本行 <u>「消費性無擔保定型化契約」</u> 。                                |   |
|         | 3. 該您事先準備身分證與薪資收入證明(扣繳憑單、薪資入帳存摺或報稅資料等),以加快您的申請時程上傳之檔案格式跟不可超過4MB                  |   |
|         |                                                                                  |   |
|         | <b>原目目編 22</b>                                                                   |   |
| 戶資料保密措施 | 密度は15.5mg     客服専線:(02)2181-0101 版權所有 基南銀行     台北市信義區松仁路123號     www.hacb.com.tw |   |

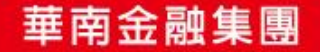

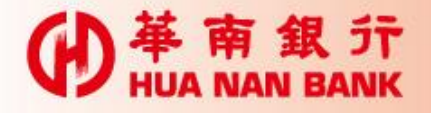

## 2、填寫信用貸款申請書 **的** 革 南 銀 行 HUA NAN BANK

#### 信用貸款申請書及調查表

2015/11/16 10:02:27

#### 申請資料

| 希望申貸金額                                                      | 新台幣 元整 ( 實際金額, 同意以貴行核貸金額為準)                                                                                           | 借款期間   | 請選擇 ▼年 請選擇 ▼月                                                    |
|-------------------------------------------------------------|----------------------------------------------------------------------------------------------------|--------|------------------------------------------------------------------|
| 資金用途                                                        | 購買耐久財     購車     一房屋修繕     一繳納稅款     一子女教育       醫療     「償還其他借款     一投資理財     「旅遊     一結婚       認購股款     「保險費用     其它 | 寬限期    | x 年 x 月                                                          |
| 還款來源                                                        | □「薪資收入 □ 登割收入 □ 投資收入 □ 租金收入 □ 利息收入 □ 其它                                                                               | 還款繳息週期 | ☑月繳                                                              |
| 訊息來源                                                        | 電視     報誌     廣播     網路       海報或傳單     他人介紹     其它                                                                   | 償還方式   | <ul> <li>✓ 本息定額償還</li> <li>△ 本金平均償還</li> <li>④ 到期一次償還</li> </ul> |
| 利率調整通知方式(揮一): 🔘 存摺登錄 🔹 🔘 網路銀行 🔹 電子郵件 🔹 簡訊通知 👘 書面通知 👘 繳息收據列印 |                                                                                                    |        |                                                                  |

#### 基本資料 申請人姓名 身分證字號 性別 ◎男 ⑨女 出生日期 民國 行動電話 年 請選擇 ▼ 月 請選擇 ▼ 日 Email 教育程度 ◎ 國小 ◎ 國中 ◎ 高中職 ◎ 專科 ◎ 大學 ◎ 碩士 ◎ 博士 婚姻状况 ◎ 已婚 ◎ 未婚 ◎ 其他 扶養: 請選擇縣市 ▼ 請選擇 ▼ 請輸入村/里 村 ▼ 鄰 郵遞區號: 后始机机 日始重新

### 華南金融集團

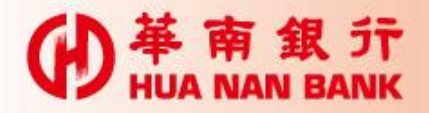

## 3、上傳文件(身分證件、薪資財力證明、在職證明等)

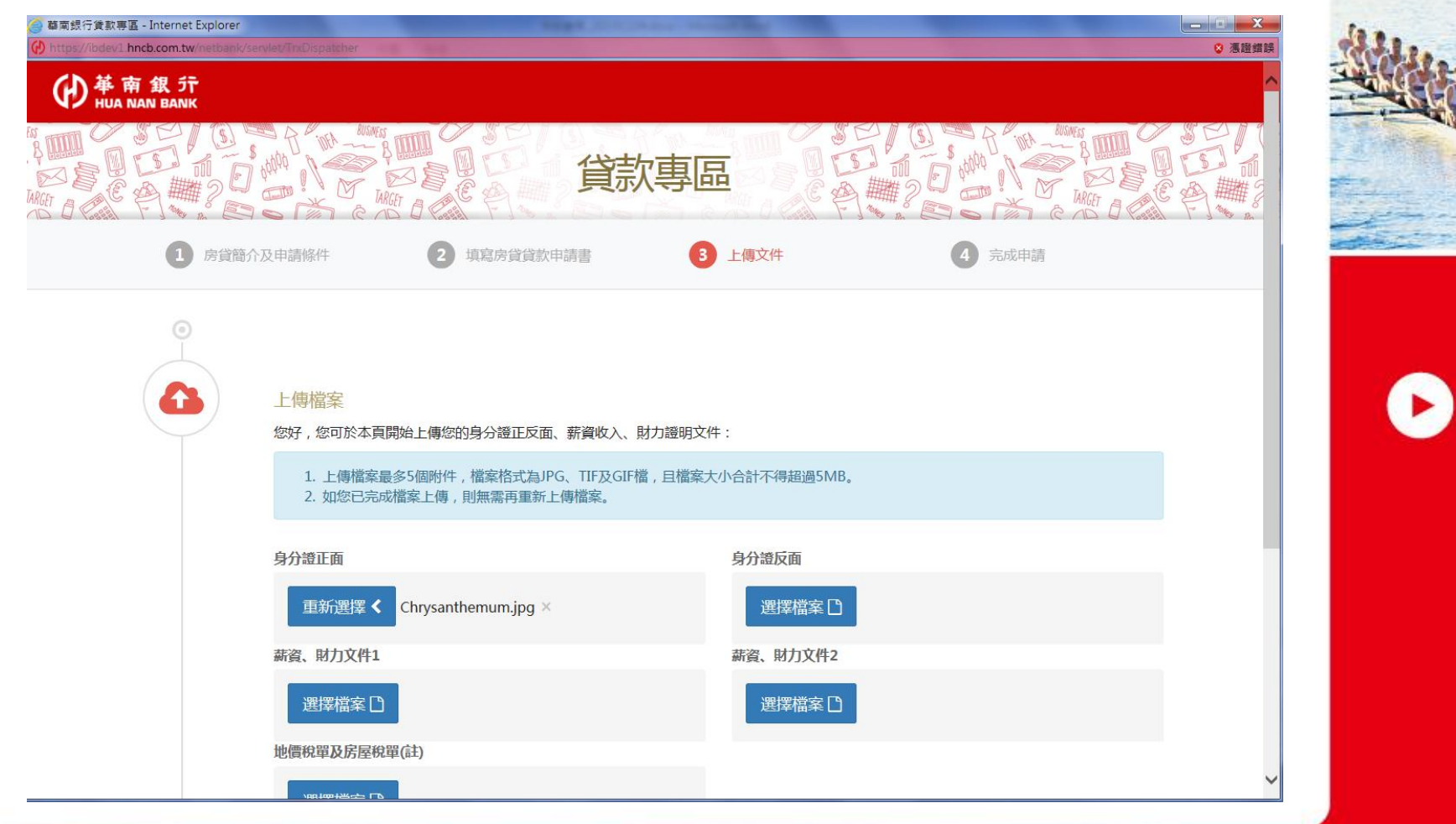

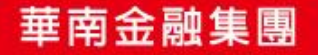

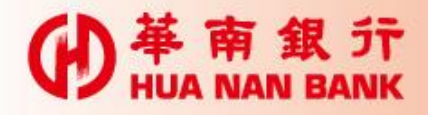

4、申請完成

| <ol> <li>房貨簡</li> </ol> | 介及申請條件                                                                                                    | 2 填寫房貸貸款申請書                                                                             | 3 上傳文件                                                                | 4 完成申請                                                                                             |      |
|-------------------------|----------------------------------------------------------------------------------------------------|-----------------------------------------------------------------------------------------|-----------------------------------------------------------------------|----------------------------------------------------------------------------------------------------|------|
|                         |                                                                                                    | 感謝                                                                                      | 您申辦本行既有房貸戶增貸                                                          |                                                                                                    |      |
|                         | 您原房貸往來分行::<br>分行電話:02-2371:<br>分行地址:台北市中可<br>您已成功完成申請,<br>您已成功完成申請,<br><u>下載個人</u><br><u>比載個人</u><br>提醒您,因每台電器<br>如您未即時列印/下<br>您申請之相關文件。 | 1000-營業部<br>8111<br>E區重慶祥<br>本行將儘<br>房屋貸款<br>鑑設定不同,下載信用卡申請書(PDF檔)<br>載本次申請檔案即離開本頁面,則無法評 | a書,若關閉此視審,則無法再次列印或儲存<br>確定 耻<br>前,請先確認您的電腦已安裝Adob<br>与次列印或儲存,請您特別留意,您 | (件。<br>)<br>)<br>)<br>)<br>)<br>)<br>)<br>)<br>)<br>)<br>)<br>)<br>)<br>)<br>)<br>)<br>)<br>)<br>) | 9JED |
| ~                       |                                                                                                    |                                                                                         |                                                                       |                                                                                                    | _    |
|                         |                                                                                                    |                                                                                         | 「<br>自此<br>月刊                                                         |                                                                                                    |      |

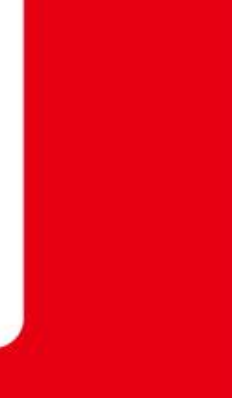

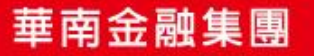

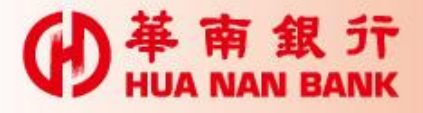

# 補上傳文件檔案功能

▶個人網路銀行、數位銀行Bank3.0及信 用卡會員專區平台提供案件申請書傳送 後,如相關文件需補徵提,可於線上補 上傳之功能。

▶惟上述之功能,需由案件往來分行經辨 人員開啟後,申請人始得上傳。

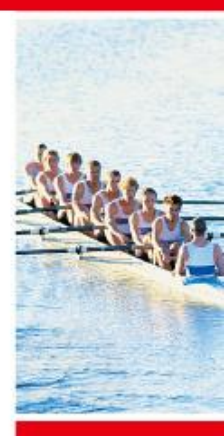

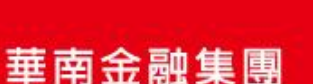

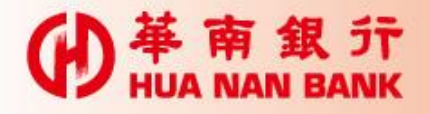

#### 1、個人網路銀行操作畫面 ● 単 南 銀 デ HUA NAN BANK $\hat{\mathbf{1}}$ A Ð 0 (ℓ) 華南金控 個人網路銀行 常用交易 登出 首頁 交易機制 若您未進行交易,將於 08:03 後自動象 透支性貸款查詢 交易明細查詢 利率調整通知 餘額查詢 利息查詢 線上申請貸款 帳務査詢 線上申辦個人信貸 補上傳文件檔案 轉帳服務 繳稅繳費 外匯專區 貸款專區 信託理財 目標理財帳戶 黃金存摺 諺券專區 信用卡 現金卡 密碼與憑證 其他服務 $\left| + \right|$ 登出 🙂 網 路 電 話 宛 網路文字對於 $\overline{\mathbf{v}}$ 141該車艙・

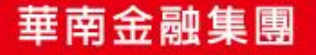

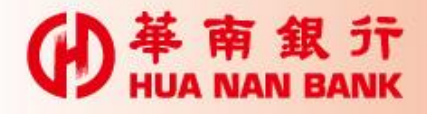

### 2、數位銀行Bank3.0操作畫面

#### 🏽 線上申辦個人信用貸款

2015/11/19 17:12:50

|        | 1.     2.     3.     4.     5.       信用貸款額度試算     填寫信用貸款<br>申請書     上傳文件     完成申請 |  |  |  |  |  |
|--------|-----------------------------------------------------------------------------------|--|--|--|--|--|
| 請溯     | <b>請選擇您要執行的交易: ◎ 線上申辦個人信用貸款</b>                                                   |  |  |  |  |  |
| 倌貨     | 信貸簡介及申請條件說明:                                                                      |  |  |  |  |  |
| 歡迎     | 歡迎您,申辦本行信用貸款,本行信貸為提供您購買耐久財、房屋修繕、子女教育、旅遊、或其他資金週轉之無擔保貸款。                            |  |  |  |  |  |
| 申詞     |                                                                                   |  |  |  |  |  |
| 1.     | 年滿20歲以上具完全行為能力之本國國民。                                                              |  |  |  |  |  |
| 2.     | 有正當職業及穩定收入者。                                                                      |  |  |  |  |  |
| 3.     | 申請時年齡加計借款期間<=65歳者。                                                                |  |  |  |  |  |
| 4.     | 銀行信用往來正常者。                                                                        |  |  |  |  |  |
| 注意事項:: |                                                                                   |  |  |  |  |  |
| 1.     | 請確認您持有本行晶片金融卡及讀卡機等設備,以利您的申請流程。                                                    |  |  |  |  |  |
| 2.     | 2. 為維護您的權益,請您在提出申請之前詳細審閱本行 <u>「消費性無擔保定型化契約」</u> 。                                 |  |  |  |  |  |
| 3.     | 請您事先準備身分證與薪資收入證明(扣繳憑單、薪資入帳存摺或報稅資料等), 以加快您的申請時程上傳之檔案格式限 不可超過4MB                    |  |  |  |  |  |
|        |                                                                                   |  |  |  |  |  |

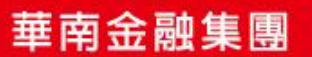

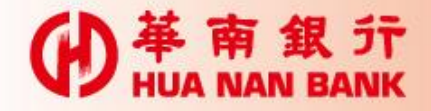

### 3、信用卡會員專區操作畫面

- 輕單查詢 | 電子帳單 | 紅利積點 | 繳付信用卡費 | 停車費 | E化申請信用卡(免寄回申請書) | 線上申請長期循環轉信用卡分期 | 信用卡分期 | 線上申請預款 | 網路申請資料查詢 | 鰲人密碼變更 | 使用者代號變更 | 鰲出 | 線上申辦個人信誉 | 補上導文件檔案

2015/11/19 17:18:01

### 線上申辦個人信用貸款: 補上傳文件檔案功能尚未開啟,請洽往來分行放款專員協助後始得作業。

為確保本交易執行的正確性,讀利用相關查詢交易以確認此次交易結果。

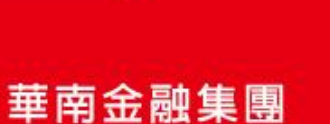